#### **Table of Contents**

| Introduction   | 1 |
|----------------|---|
| Processes      | 1 |
| Ouick Search   | 1 |
| Advance Search | 3 |
|                |   |

### Introduction

This document will explain how to use the quick and advanced search functions in Document Locator Webtools or WebView.

### Processes

Open Document Locator Webtools or WebView (the screens are the same)

| $\mathcal{D}$ DocLocatorSolutions $ \mid \  \                              $ | ▼               | Search Documents | 🔍 👻 boppedal 🌣 📀         |
|------------------------------------------------------------------------------|-----------------|------------------|--------------------------|
| C• Reset                                                                     | Advanced Search |                  |                          |
| Path  Documents                                                              |                 |                  |                          |
| All or part of the filename Like  Vords or phrases in the file               |                 |                  |                          |
| All v                                                                        |                 |                  |                          |
| Profile                                                                      |                 |                  |                          |
| [ Any Property ] v                                                           |                 |                  |                          |
| Any Property = v                                                             |                 |                  |                          |
| File Date                                                                    |                 |                  |                          |
| [Select Date ] v Equals v                                                    |                 |                  |                          |
| Document Notes                                                               |                 |                  |                          |
| Document Status                                                              |                 |                  |                          |
| Description                                                                  |                 |                  |                          |
| Version Notes                                                                |                 |                  |                          |
| Document Notes                                                               |                 |                  |                          |
| User File Activity                                                           |                 |                  |                          |
| Checked Out By                                                               |                 |                  |                          |
| Advanced Search Saved Searches                                               |                 |                  |                          |
| ColumbiaSoft                                                                 |                 |                  | www.Documenti.ocator.com |
| Continuation                                                                 |                 |                  |                          |

The Quick Search is at the top of the screen and Advance Search is on the left side of the screen.

## **Quick Search**

Use the Quick Search to easily find items without drilling down into a specific location.

|                                | LocatorSolutions | Q Sea | rch  | ▼               | Search Do | cume     | nts Q            | •  | boppedal 🔅 💡 |
|--------------------------------|------------------|-------|------|-----------------|-----------|----------|------------------|----|--------------|
| 🗘 Reset                        | H Save           | Q, Se | arch | Advanced Search |           | <b>Z</b> | Filename         |    |              |
| Path                           |                  |       | ~    |                 |           |          | Description      |    |              |
| Docume                         | nts              |       |      |                 |           |          | Version Notes    |    |              |
| All or part of th              | ie filename      | Like  | v    |                 |           |          | Property Values  |    |              |
| Words or phras                 | ses in the file  | All   | Ŧ    |                 |           | ~        | Full Text        |    |              |
| Profile                        |                  |       |      |                 |           |          | Workflow Comment | ts |              |
| [ Any Property<br>Any Property | /]               |       | ¥    |                 |           | ~        | Use OR Operator  |    |              |
|                                |                  | -     |      |                 |           |          |                  |    |              |
|                                |                  | =     |      |                 |           |          |                  |    |              |

Enter in the text to be searched for.

Use the drop-down arrow next to the search icon to dictate where to look for the text specified. No wildcards are needed as the search will look across the entire repository for the character string entered.

In this example, it returned any items that had the word 'herman' contained in it somewhere.

| DocLocatorSolutions   Q Search | -            |                                |         |                                               |               |                 |                        |        |       |                |
|--------------------------------|--------------|--------------------------------|---------|-----------------------------------------------|---------------|-----------------|------------------------|--------|-------|----------------|
| C Reset M Save Q Search        | Quick Search | ▶ Search for "herman"          |         |                                               |               |                 |                        |        |       |                |
| Path                           | • · ·        | File Name ~                    | Version | Checked Out $By{\scriptstyle \smallsetminus}$ | Description ~ | Profile ~       | Modified               | ~ Size | e v   | Path           |
| Documents                      |              | Herman, Alison                 | 1       |                                               | Herman        | Employee        | 1/19/2015 2:30:45 PM   | 0B     |       | DocLocatorSolu |
| All or part of the filename    |              | 0_000963712107001_Homeste      | 1       |                                               |               | Real Estate Doc | 10/16/2015 11:34:32 AM | 31.9   | 9KB   | DocLocatorSolu |
| Words or phrases in the file   |              | L 0_000963712107001_Homeste    | 1       |                                               |               | Real Estate Doc | 10/4/2017 9:51:22 AM   | 31.    | 5KB   | DocLocatorSolu |
| Profile                        |              | 10_1_Homestead Application.tif | 1       |                                               |               | Real Estate Doc | 8/26/2015 10:48:25 AM  | 40.    | 5KB   | DocLocatorSolu |
| [ Any Property ] v             |              | 1532.pdf                       | 2       |                                               |               | Marriage Applic | 5/28/2015 2:12:02 PM   | 802    | 2.4KB | DocLocatorSolu |
| Any Property = +               |              | 19830104_1326.tif              | 1       |                                               |               | Record Indexing | 1/9/2015 12:42:56 PM   | 69.3   | 7KB   | DocLocatorSolu |
|                                |              | 19830121_1473.tif              | 1       |                                               |               | Record Indexing | 1/12/2015 5:03:40 PM   | 124    | 1.6KB | DocLocatorSolu |
| File Date                      |              | 19830121_1474.tif              | 1       |                                               |               | Record Indexing | 1/12/2015 5:03:41 PM   | 66.9   | 9KB   | DocLocatorSolu |
| [ Select Date ] v Equals v     |              | 19830121_1475.tif              | 1       |                                               |               | Record Indexing | 1/12/2015 5:03:41 PM   | 230    | ).5KB | DocLocatorSolu |
| Document Notes                 |              | 🖹 19830316_1928.tif            | 1       |                                               |               | Record Indexing | 1/13/2015 12:54:11 PM  | 66.0   | 6KB   | DocLocatorSolu |

Right click on the document and select view to display the document or click on Preview to show a complete preview of the document to the right.

|                              | s   Q, Sear | ch   | •          |                                        |         |                 |             |                 |                        |                          |                | herman |              |                                                                                                    | Q 🔽 boj                                                                                 | opedal 🌣 😯                                                         |
|------------------------------|-------------|------|------------|----------------------------------------|---------|-----------------|-------------|-----------------|------------------------|--------------------------|----------------|--------|--------------|----------------------------------------------------------------------------------------------------|-----------------------------------------------------------------------------------------|--------------------------------------------------------------------|
| 🗘 Reset 🛛 🖬 Save             | Q, Sea      | ırch | 📄 🔻 Quick  | Search > Search for "herman"           |         |                 |             |                 |                        |                          |                |        | Details      | Preview                                                                                                    |                                                                                         | x                                                                  |
| Path                         |             | ~    | - · ·      | File Name ~                            | Version | Checked Out By~ | Description | Profile ~       | Modified               | <ul> <li>Size</li> </ul> | ~ Path ~       |        | <b>t</b> ] ] | 1 of 1                                                                                                    | -   +                                                                                   | »                                                                  |
| Documents                    |             |      |            | Herman, Alison                         | 1       |                 | Herman      | Employee        | 1/19/2015 2:30:45 PM   | 0B                       | DocLocatorSolu |        |              |                                                                                                    |                                                                                         |                                                                    |
| All or part of the filename  | Like        | -    | <b>⊻</b> ★ | A View                                 | 1       |                 |             | Real Estate Doc | 10/16/2015 11:34:32 AM | 31.9КВ                   | DocLocatorSolu | Í      |              | Tax<br>Dispetition was to Out only<br>the construction of the construction                                                                                                    | Application for Homeate                                                                 | ad Tax Credit                                                      |
| Words or phrases in the file |             |      |            | Download                               | L       |                 |             | Real Estate Doc | 10/4/2017 9:51:22 AM   | 31.5KB                   | DocLocatorSolu |        |              | Constitute Barrier, Jone P.A. Shee P.<br>Property Associal BERCELARK WORKS,<br>Armithum, C.A.Y. CORW.                                                                                                    | <b>u</b>                                                                                |                                                                    |
| Profile                      | All         | •    |            | Leck Out<br>10_1_ Advanced Check Out   | L       |                 |             | Real Estate Doc | 8/26/2015 10:48:25 AM  | 40.5KB                   | DocLocatorSolu |        |              | Ingentiourgen Jaarden Andersen<br>Perseinungen des Antonionen<br>Tanzan fin einen die teilen auf der Immer<br>Die derd                                                                                                    | A BERNEL A PLAN OF ARE                                                                  | _                                                                  |
| [ Any Property ]             |             | v    |            | 1532. Send Notification                | 2       |                 |             | Marriage Applic | 5/28/2015 2:12:02 PM   | 802.4KB                  | DocLocatorSolu |        |              | D to obtain an<br>D to obtain an<br>D to obtain an |                                                                                         |                                                                    |
| Any Property                 | - v         |      |            | 19830 🔅 Workflow Request               | L.      |                 |             | Record Indexing | 1/9/2015 12:42:56 PM   | 69.7KB                   | DocLocatorSolu |        |              | Endower of nationality on the order on in the<br>Design to enough the temperature of<br>magnetizery on Aby 2 and the array of the ar-<br>momentum endow. In the path and the areas<br>indexecting.                                                                                                    | di Vi                                                                                   | the dealing house,<br>dra a second phone,<br>if a result of house, |
|                              |             |      |            | 19830 Document Los                     | ι       |                 |             | Record Indexing | 1/12/2015 5:03:40 PM   | 124.6KB                  | DocLocatorSolu |        |              | falelan malany a lava fir peprisi afan<br>ka leen tiol o, vie pepris.<br>Ngevi                                                                                                    | inclusion of our or other applications                                                  | risecond only                                                      |
| File Date                    |             |      |            | 19830 Document Notes<br>Update Profile | L       |                 |             | Record Indexing | 1/12/2015 5:03:41 PM   | 66.9KB                   | DocLocatorSolu |        |              | Table) that a state device a state into a<br>Still here. Moreover, other and a<br>backness would be<br>state and backness of its<br>figure<br>Notes and parts a series of the<br>Notes and parts a series of the<br>Notes a series of the<br>Notes a series of the<br>Notes a ser                                                                                                    | in anta la spana d'harde<br>itay dia spiane<br>Per:<br>Ina i de anerga i antano dia più |                                                                    |
| [ Select Date ] v            | Equals      | Y    |            | 19830 Repare File                      | L.      |                 |             | Record Indexing | 1/12/2015 5:03:41 PM   | 230.5KB                  | DocLocatorSolu |        |              |                                                                                                    | and a constant of the second                                                            |                                                                    |
| Document Notes               |             |      |            | 19830 Generate Link                    | L       |                 |             | Record Indexing | 1/13/2015 12:54:11 PM  | 66.6KB                   | DocLocatorSolu |        |              | Incomplete traptore to E                                                                                                    | start - Brinne                                                                          |                                                                    |
| Document Status              |             |      |            | 19830 × Delete                         | L       |                 |             | Record Indexing | 1/14/2015 4:38:20 PM   | 103.1KB                  | DocLocatorSolu |        |              | Dec.                                                                                                    |                                                                                         | 10,200                                                             |

The options available when you right click will depend on whether you are using Webtools or WebView.

#### **Advance Search**

To conduct a more specific search, use the Advance Search option.

| DocLocatorSolutions                             | The repository to be searched is shown.                        |           |
|-------------------------------------------------|----------------------------------------------------------------|-----------|
| Or Reset     Image: Search                      |                                                                |           |
| Path                                            |                                                                |           |
| Documents                                       |                                                                |           |
| All or part of the filename                     |                                                                |           |
| Like v                                          |                                                                |           |
| Words as shown is the file                      | Charify a character string that is part of a file name. The    | ofoult in |
| herman All                                      | like but charged as percessary                                 | erault is |
|                                                 | ike but changeu as necessary.                                  |           |
| Profile Real Estate Documents                   | Specify a character string within a file                       |           |
|                                                 | Specify a character string within a file.                      |           |
| Tax District                                    | Change the profile to only search within a specific profile    |           |
|                                                 | change the prome to only search within a specific prome.       |           |
| Parcel ID                                       |                                                                |           |
| = v                                             | Once a profile is selected, the selection property will change | 76        |
| Real Estate Doc Type                            | accordingly. In this sample, the Real Estate Documents pro-    | nfile     |
| <b>v</b> = <b>v</b>                             | was selected and the properties shown are the index field      | s for     |
|                                                 | this type of document.                                         | 5101      |
| File Date                                       |                                                                |           |
| [ Select Date ] v Equals v                      |                                                                |           |
| Document Notes                                  |                                                                |           |
| Document Status                                 |                                                                |           |
|                                                 |                                                                |           |
| Description                                     |                                                                |           |
|                                                 |                                                                |           |
| Varsian Natas                                   |                                                                |           |
|                                                 |                                                                |           |
|                                                 |                                                                |           |
| To search for any of the property values, sele  | ct the appropriate operator (in this sample it is Like 🔹       |           |
| equal to) and enter in the value to search for. | Like                                                           |           |
|                                                 | =                                                              |           |
| Click on the Operator to change it as needed.   | >                                                              |           |
|                                                 | <                                                              |           |
|                                                 | <=                                                             |           |
|                                                 | >=                                                             |           |
|                                                 | <>                                                             |           |
|                                                 |                                                                |           |
|                                                 |                                                                |           |

| File Date                  | options.                                                          |
|----------------------------|-------------------------------------------------------------------|
| [ Select Date ] v Equals v | Scroll down to see the remaini                                    |
| ocument Notes              |                                                                   |
| Document Status            |                                                                   |
| Description                |                                                                   |
| Version Notes              | Correb On Size                                                    |
| Document Notes             | Search On Size                                                    |
|                            | Workflow Information                                              |
| Iser File Activity         | Route Name                                                        |
| Checked Out By             | Route Step Name                                                   |
| .ast Updated By            | Route Participant                                                 |
| Last Accessed By           | Workflow Comments                                                 |
|                            | Workflow Submitted By                                             |
| Created By                 | Workflow Active<br>Workflow Step Active                           |
| Record Management 🔺        | Advanced Options                                                  |
| Record Policy              | Version History                                                   |
| Record Category            | In the last                                                       |
|                            | Non Versioned Files                                               |
| Record Status              | Compressed Files Dependent Master Files                           |
| Record Manager             | Dependent Child Files<br>Rendered PDF Files<br>Search Sub Folders |
| Record Locked              | Template Files Block Security Configured                          |
|                            | ~                                                                 |

criteria using the remaining

Å KB

Ŧ

🛔 Days 🔻

ining search options.

Page 4 Copyright © 1986, 2017 "Solutions", Inc.

If it is a search you will use often, click on Save and then it can be selected to be used repeatedly.

| 🗘 Reset        | H Save | <b>Q</b> Search |
|----------------|--------|-----------------|
| Record Manager |        | ^               |

Click on Reset to clear all search fields.

Click on Saved Searches to access a search that has been saved previously.

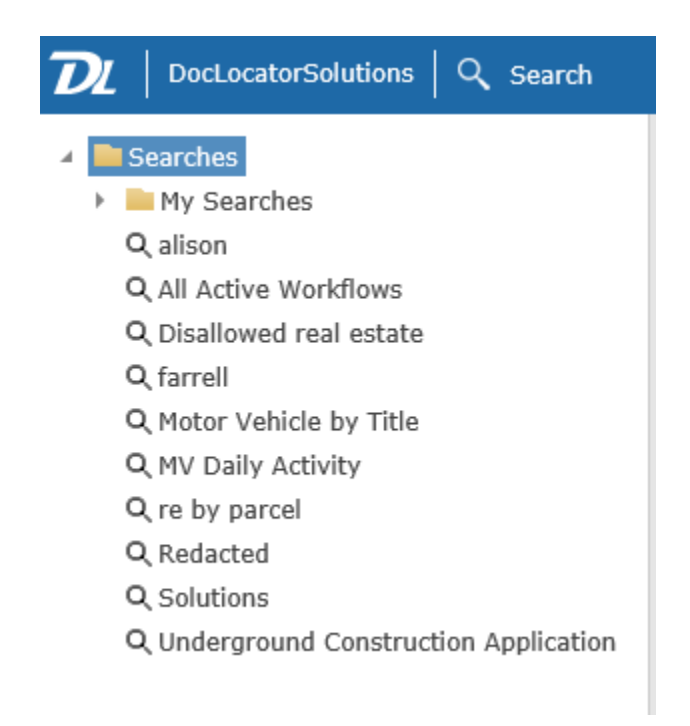